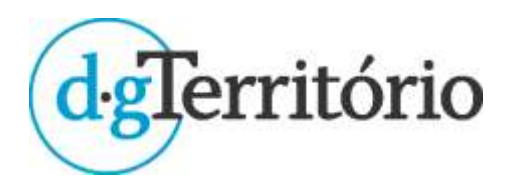

## Fluxograma de acompanhamento dos PU/PUI e dos PP/PPI e da alteração dos PDM/PDI na PCGT

## Siglas e acrónimos

| Sigla ou acrónimo  | Definição                                                                                                    |
|--------------------|----------------------------------------------------------------------------------------------------|
| AM                 | Assembleia Municipal                                                                                                    |
| AltPDM/PDI         | Alteração de PDM/PDI                                                                                                    |
| сс                 | Comissão Consultiva                                                                                                    |
| CCDR               | Comissão de Coordenação e Desenvolvimento Regional                                                                                                    |
| СМ                 | Câmara Municipal                                                                                                    |
| СМА                | Conjunto de municípios associados para a elaboração de Plano Intermunicipal - que<br>podem corresponder também a Comunidades Intermunicipais ou a Áreas Metropolitanas,<br>conforme definido no n.º 1 e 2 do artigo 111.º do RJIGT                                                                                                    |
| DGT                | Direção-Geral do Território                                                                                                    |
| DR                 | Diário da República                                                                                                    |
| ERAE               | Entidades com Responsabilidades Ambientais Específicas                                                                                                    |
| ERIP               | Entidades representativas dos interesses a ponderar na área do plano territorial.                                                                                                    |
| ERPT               | Entidade responsável por programa territorial                                                                                                    |
| Gestor do processo | É o responsável por coordenar o processo de acompanhamento dos planos territoriais -<br>no caso dos PU/PUI, PP/PPI e altPDM/PDI o Gestor do processo representa a CM/CMA,<br>consulta entidades, convoca reuniões de acompanhamento com entidades com tutela de<br>interesses na área e solicita à CCDR a convocação da conferência procedimental. |
| OD-CMA             | Órgão Deliberativo do conjunto de municípios associados, tal como definido acima,<br>conforme definido no n.º 1 e 2 do artigo 112.º do RJIGT.                                                                                                    |
| PCGT               | Plataforma Colaborativa de Gestão Territorial                                                                                                    |
| PP/PPI             | Plano de Pormenor de âmbito municipal ou intermunicipal                                                                                                    |
| PU/PUI             | Plano de Urbanização de âmbito municipal ou intermunicipal                                                                                                    |
| SSAIGT             | Sistema de Submissão Automática dos IGT para Publicação e Depósito                                                                                                    |
| Técnicos Entidades | Técnicos que representam as entidades ERIP e ERAE (inc. a CCDR).                                                                                                    |
| Técnico CCDR       | Técnico da CCDR com responsabilidade de representar a CCDR no acompanhamento do<br>plano territorial, convocar conferência procedimental e disponibilizar o parecer emitido<br>em conferência procedimental.                                                                                                    |

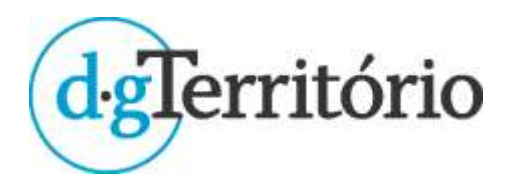

Manual do Utilizador - Fluxograma de acompanhamento dos PU/PUI e dos PP/PPI e da alteração dos PDM/PDI na PCGT

#### Legenda gráfica

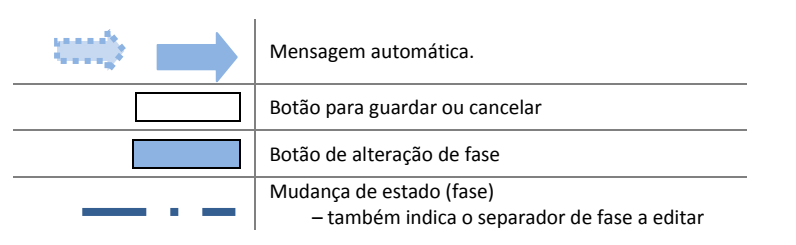

As hiperligações incluídas no fluxograma (permitem a consulta das instruções a partir do mesmo, bem como o modelo de

email emitido)

#### Lista das instruções incluídas no fluxograma

- Criar Utilizadores
- Atribui um Gestor ao processo
- **Carregar Ficheiros**
- Criar pedidos de nomeação
- Responder a pedido de nomeação/Nomear Técnico(s)
- Rejeitar pedido de nomeação
- Criar pedido de parecer (p. ex. sobre RFCD)
- Convocar reunião de acompanhamento
- Carregar parecer solicitado
- Juntar Ata de reunião
- Solicitar Conferência Procedimental (parecer final)
- Convocar a Conferência Procedimental
- Convocar reunião de concertação
- Juntar ata de reunião de concertação

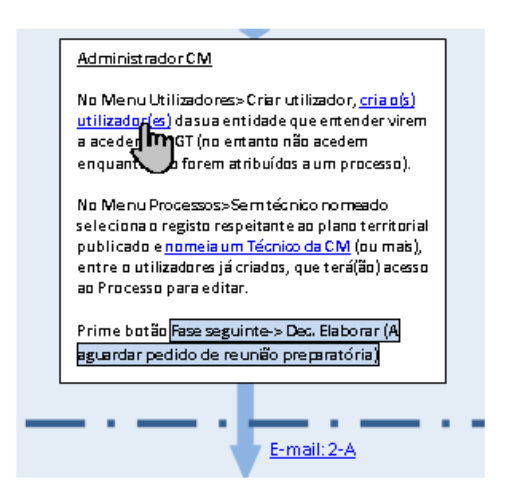

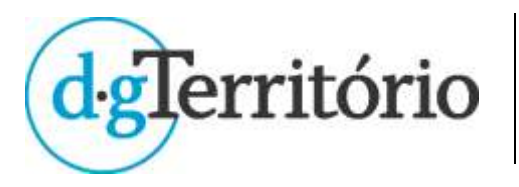

Manual do Utilizador - Fluxograma de acompanhamento dos PU/PUI e dos PP/PPI e da alteração dos PDM/PDI na PCGT

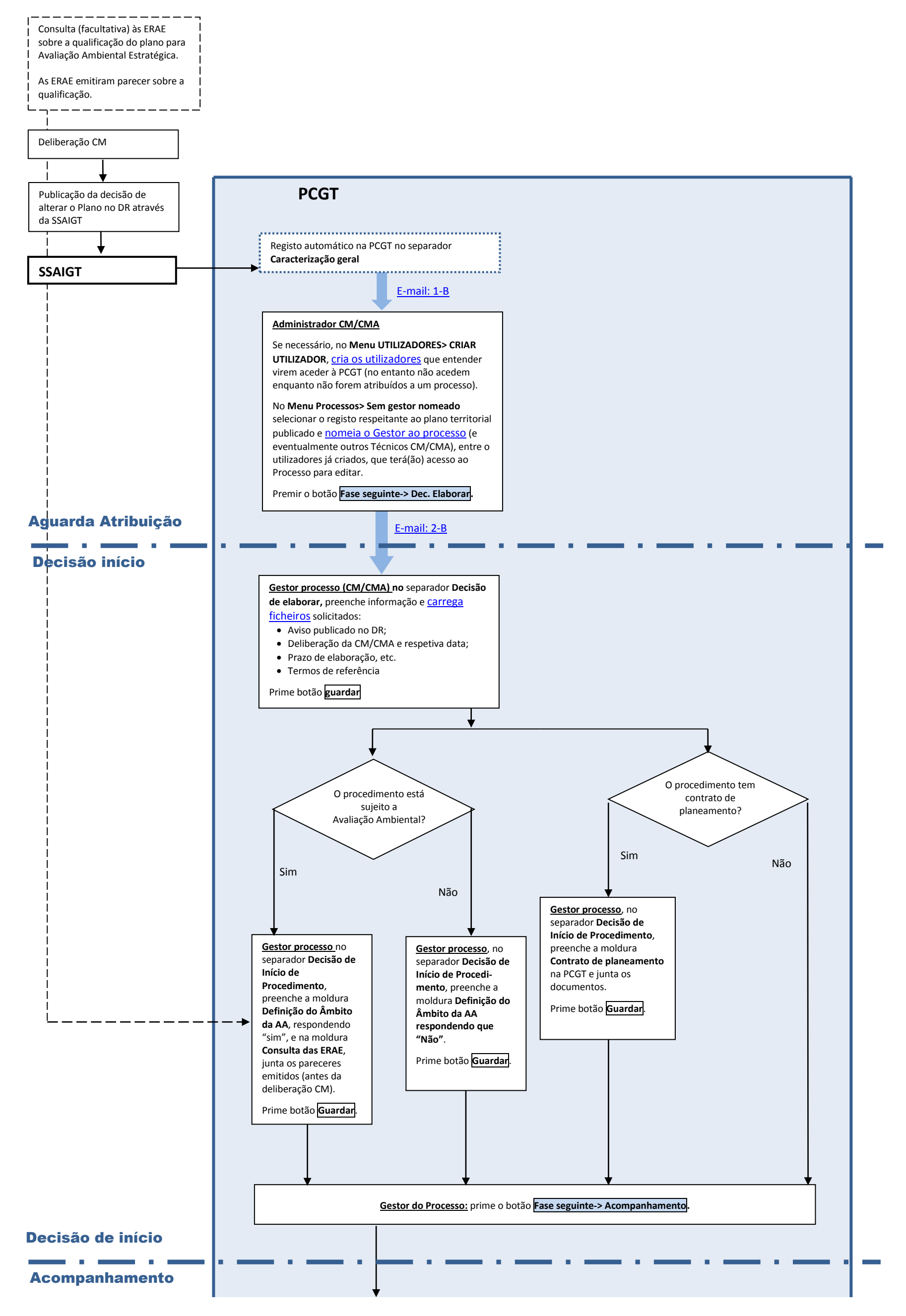

°DSOT/DIGT/CLG

2021-10-18

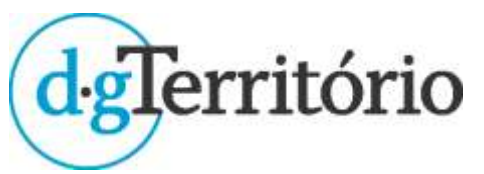

Manual do Utilizador - Fluxograma de acompanhamento dos PU/PUI e dos PP/PPI e da alteração dos PDM/PDI na PCGT

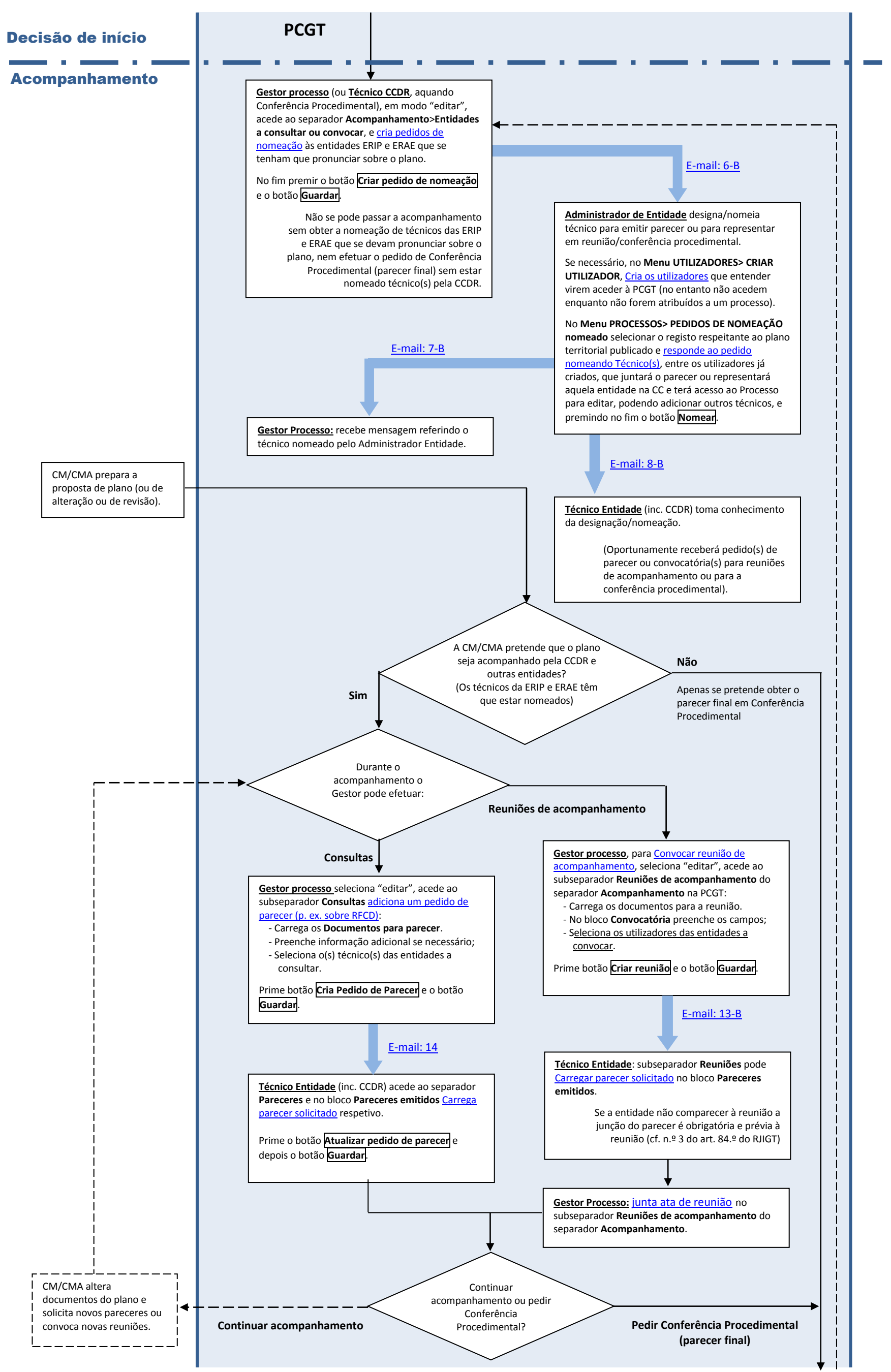

<sup>9</sup>DSOT/DIGT/CLG

2021-10-18

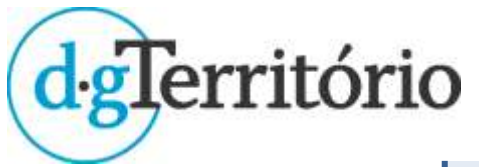

Manual do Utilizador - Fluxograma de acompanhamento dos PU/PUI e dos PP/PPI e da alteração dos PDM/PDI na PCGT

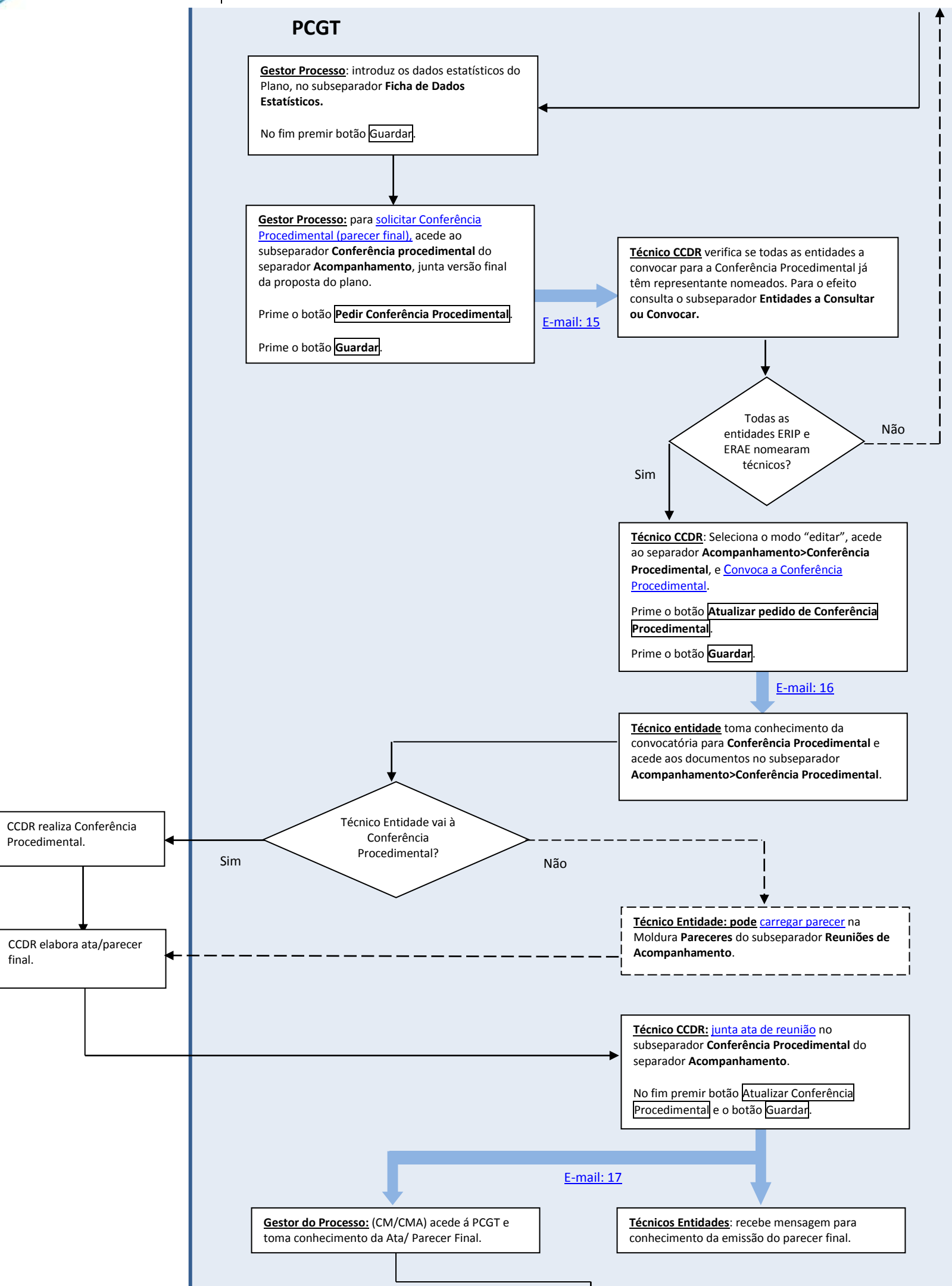

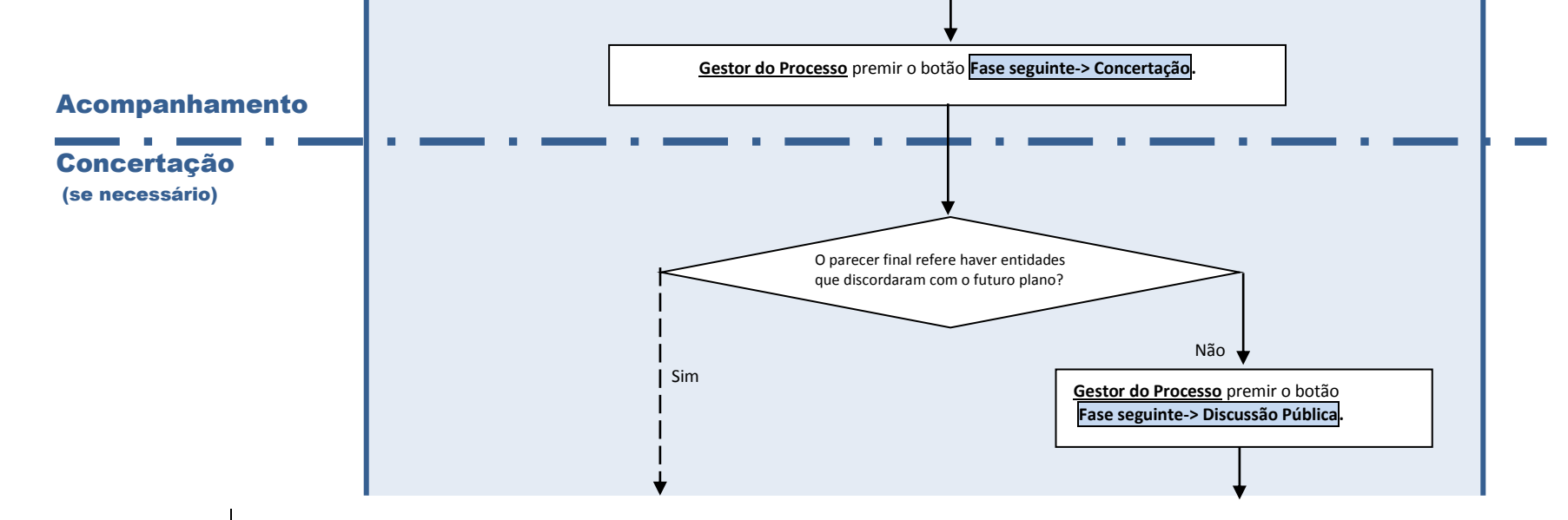

°DSOT/DIGT/CLG

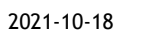

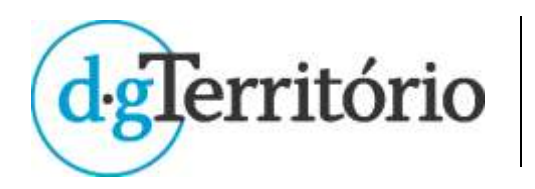

Manual do Utilizador - Fluxograma de acompanhamento dos PU/PUI e dos PP/PPI e da alteração dos PDM/PDI na PCGT

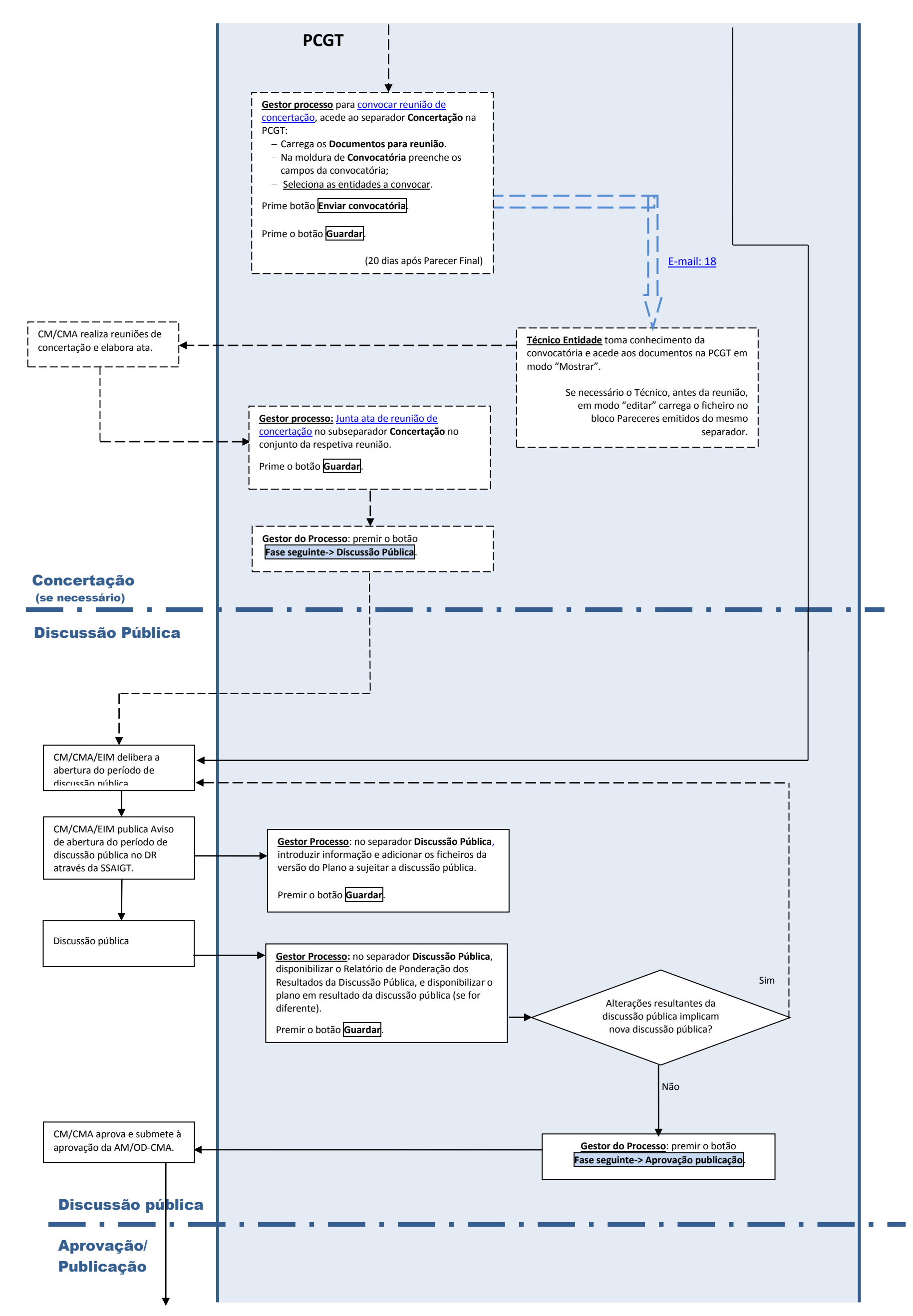

°DSOT/DIGT/CLG

2021-10-18

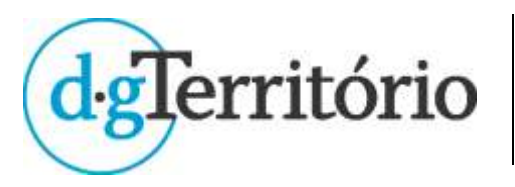

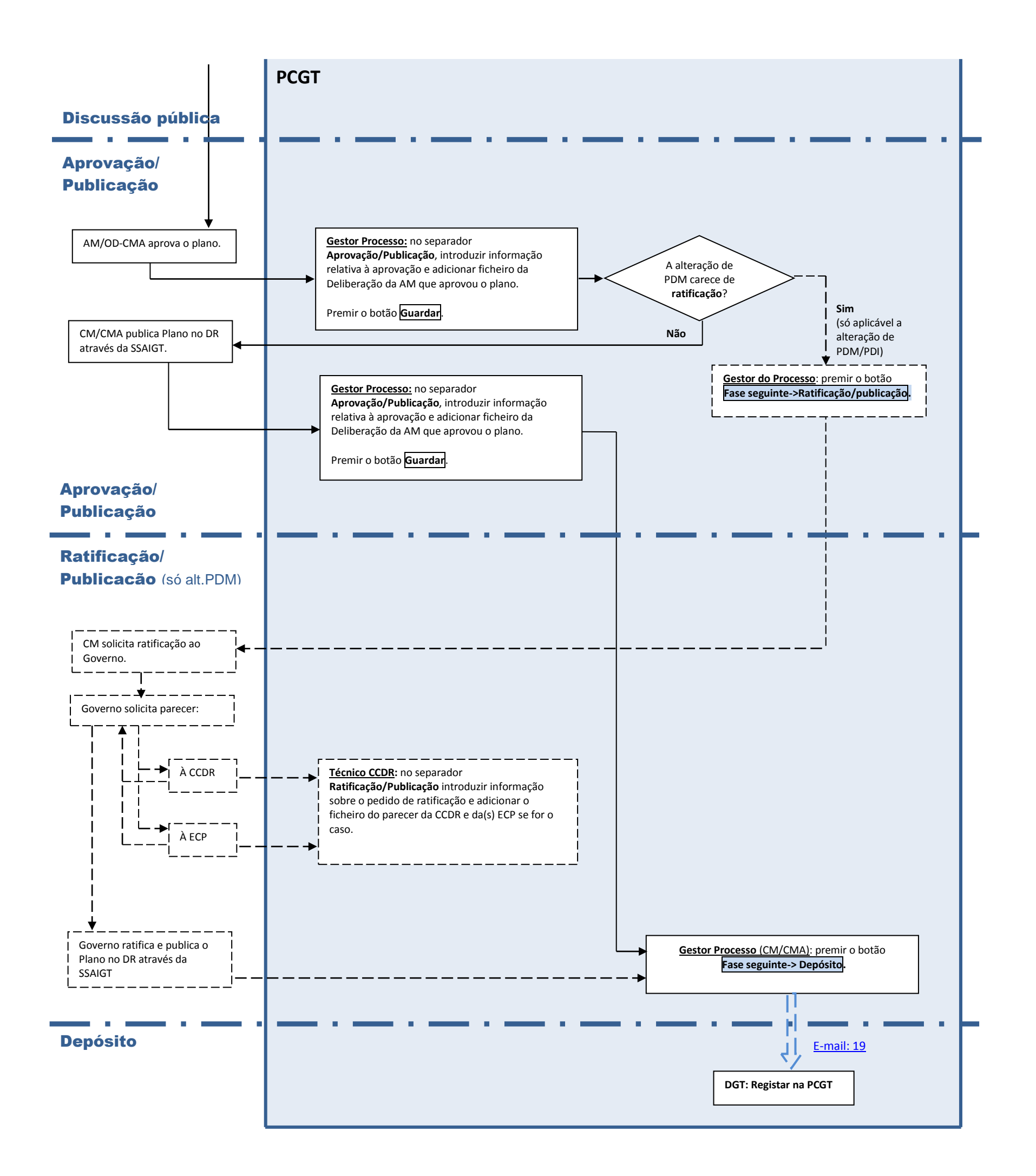

# °DSOT/DIGT/CLG

2021-10-18